## Datos desde la Web

Tenemos una planilla como la de la **Figura 1** que, a partir de una lista de precios en dólares, hace la conversión a pesos usando la cotización presente en la celda C3.

|    | C8 <b>▼ f</b> ≈ =B8*C\$3 |            |           |   |  |  |  |  |  |  |
|----|--------------------------|------------|-----------|---|--|--|--|--|--|--|
|    | A                        | В          | С         | D |  |  |  |  |  |  |
| 1  | Cotización               | Compra     | Venta     |   |  |  |  |  |  |  |
| 2  |                          |            |           |   |  |  |  |  |  |  |
| 3  | Dólar                    | 3,03       | 3,07      |   |  |  |  |  |  |  |
| 4  |                          |            |           |   |  |  |  |  |  |  |
| 5  | Euro                     | 4,73       | 4,84      |   |  |  |  |  |  |  |
| 6  |                          |            |           |   |  |  |  |  |  |  |
| 7  | Artículo                 | Precio USD | Precio \$ |   |  |  |  |  |  |  |
| 8  | Cajas                    | 25,00 USD  | 76,75 \$  |   |  |  |  |  |  |  |
| 9  | Aros                     | 30,00 USD  | 92,10 \$  |   |  |  |  |  |  |  |
| 10 | Tapas                    | 17,00 USD  | 52,19 \$  |   |  |  |  |  |  |  |
| 11 | Ruedas                   | 80,00 USD  | 245,60 \$ |   |  |  |  |  |  |  |
| 12 | Ejes                     | 22,00 USD  | 67,54 \$  |   |  |  |  |  |  |  |
| 13 |                          |            |           |   |  |  |  |  |  |  |
| 14 |                          |            |           |   |  |  |  |  |  |  |

Figura 1: las fórmulas de la columna C hacen la conversión a pesos de los precios de la columna B, tomando la cotización del dólar de la celda C3.

La cotización del dólar se actualiza diariamente desde una página web, usando la opción de consulta web:

- 1 Tomamos las opciones Datos/Obtener datos externos/Nueva consulta web. Aparecerá un cuadro, que funciona como un pequeño navegador, donde indicamos la dirección de la página donde tomaremos la cotización. Por ejemplo, *www.cotizaciondolar.com.ar*.
- 2 Hacemos un clic en **Ir**. Aparecerá la página dentro del cuadro. Cada región de la página mostrará una flecha amarilla, como se ve en la **Figura 2**.

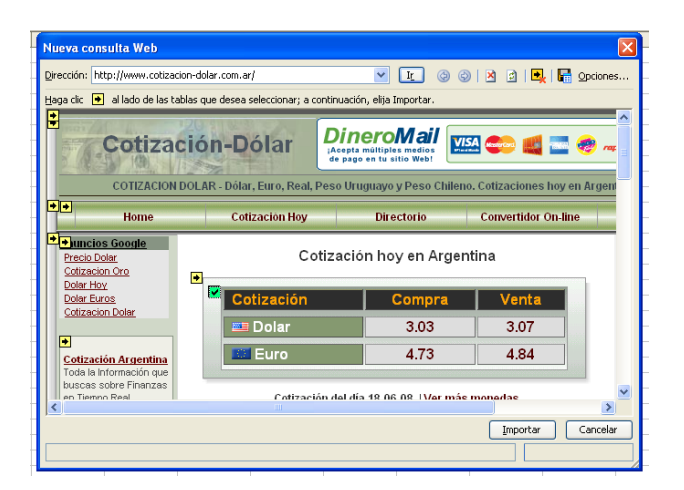

Figura 2: con la opción de Consulta Web, abrimos la página deseada dentro del cuadro de navegación.

1

- 2 Seleccionamos la flecha correspondiente a la región donde está el dato buscado. En este caso, la cotización.
- 3 Hacemos clic en **Importar**. Excel preguntará dónde queremos pegar los datos importados, como se ve en la **Figura 3**.

| Microsoft Excel - Libr | o1                                                            |
|------------------------|---------------------------------------------------------------|
| Archivo Edición Ver    | Insertar Eormato Herramientas Datos Ventana ?                 |
| DEFELAIA               | 💁   🌮 🛍   ႘ 📭  - 🛷   IJ - ભ -   🥮 Σ - ≙↓ ⅔↓   🏨 🍕             |
| Arial 👻 10             | <mark>, n <i>K</i> s   ≡ ≡ ≡ ⊠  \$ % ∞ % ぷ  </mark> ‡ ‡   ⊞ • |
| A1 -                   | Importar datos                                                |
| 1                      | ¿Dónde desea situar los datos? Aceptar                        |
| 2                      | Hoja de cálculo existente: Cancelar                           |
| 4                      |                                                               |
| 5                      | 🔿 Nueva hoja de cálculo                                       |
| 7                      |                                                               |
| 8                      | Crear un informe de tabla dinámica                            |
| 9                      | Propiedades Parámetros Modificar consulta                     |
| 11                     |                                                               |
| 12                     |                                                               |
| 14                     |                                                               |

Figura 3: aquí indicamos la dirección donde se pegará la tabla seleccionada en la página.

- 1 Indicamos una celda adecuada.
- 2 Hacemos clic en Aceptar.

Luego de unos segundos, la tabla seleccionada en el tercer paso se pegará en la dirección indicada en el quinto. En nuestro caso, indicamos **A1**, por lo que la cotización del dólar quedó pegada en **C3**, como se ve en la **Figura 4**.

|   | A                         | В      | С      | D              | E     |  |
|---|---------------------------|--------|--------|----------------|-------|--|
| 1 | Cotización                | Compra | Venta  |                |       |  |
| 2 |                           |        |        |                |       |  |
| 3 | dolar estadounidenseDolar | 3.03   | 3.06 🚬 |                |       |  |
| 4 |                           |        |        | Datos externos | ▼ ×   |  |
| 5 | EuroEuro                  | 4.72   | 4.83   | 🕩 🖻 🗗 🕴        | X 🏹 🕤 |  |
| 6 |                           |        |        |                |       |  |
| 7 |                           |        |        |                |       |  |
| 8 |                           |        |        |                |       |  |

Figura 4: al pegar la tabla en la hoja, la cotización del dólar quedó en la celda C3.

Las fórmulas de la planilla deberán tomar la cotización de esta celda. Por ejemplo, un precio expresado en dólares en **B8** se pasa a pesos con **=B8\*C\$3**.

La próxima vez que queramos actualizar la cotización del dólar no necesitamos repetir todo el proceso. Simplemente ponemos el cursor en A1 (o la dirección que hayamos indicado) y tomamos las opciones Datos/Actualizar datos. También podemos usar el botón Actualizar datos, dentro de la barra de herramientas Datos externos, como se ve en la Figura 5.

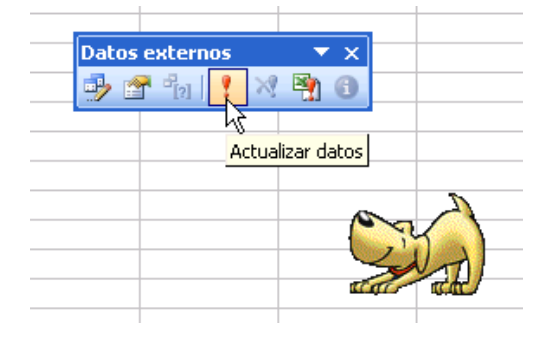

Figura 5: un clic en este botón actualiza los datos desde la página web.